# КонструкторБизнесПроцессов<sup>©</sup>

# Инструкция по подключению

В документе описан порядок подключения программы **КонструкторБизнесПроцессов**<sup>©</sup>. Данная инструкция действительна только для конфигураций, работающих на технологической платформе «1С:Предприятие 8.3» версии не ниже 8.3.14 в режиме Управляемого приложения. В прочих случаях, о возможности и порядке подключения уточняйте у разработчика.

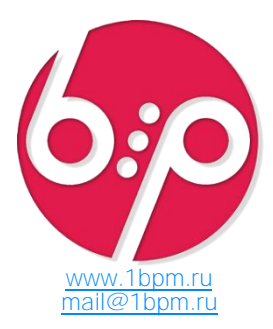

## Время установки

Время установки (на примере типовой конфигурации «1*С*:Управление Торговлей», *ped.* 11.5) составляет ~**0.5 часа**. Итоговое время установки зависит от конкретной конфигурации, её настроек и оборудования, на котором будет производиться подключение подсистемы и обновление конфигурации базы данных.

**Внимание!** Каждый пункт инструкции важен. Невыполнение пунктов инструкции может привести к некорректному поведению системы.

# Подготовительные действия

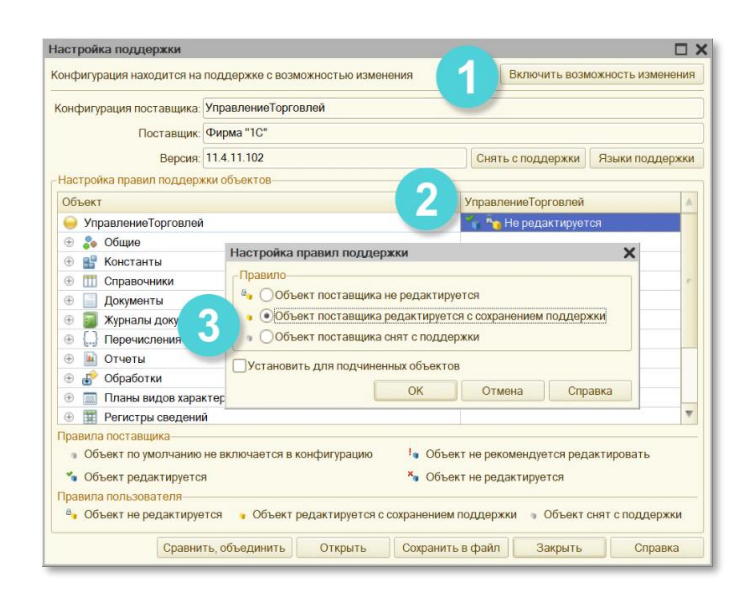

Сделать резервную копию информационной базы.

Только для типовых конфигураций на поддержке

В настройках поддержки включить возможность изменения, если не включена.

Включить для конфигурации правило поддержки Объект поставщика редактируется с сохранением поддержки. Установка правила для подчиненных объектов не требуется.

# Порядок подключения

- 1. Объединение конфигурации «Новые Системы: Конструктор Бизнес-Процессов» с конфигурацией-приёмником.
- 2. Доработка обработчиков событий в модуле приложения.
- 3. Доработка обработчика события в модуле сеанса.
- 4. Обновление конфигурации базы данных.
- 5. Настройка прав доступа пользователей к новым функциям.
- 6. Настройки при первом запуске.

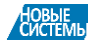

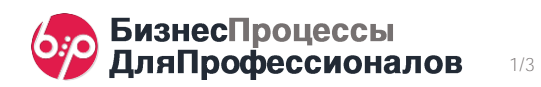

#### Подключение и настройки

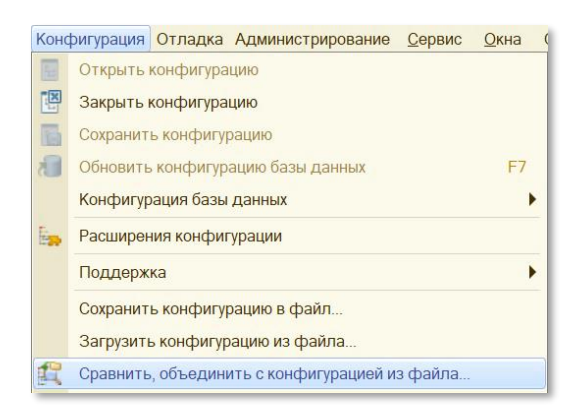

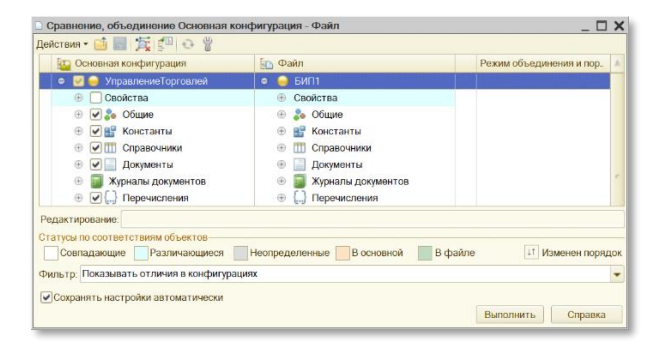

| 🔝 Конфигурация | Конфигурация *<br>Действия • 💮 🌶 🕞 🗙<br>Поиск (Ctrl+Alt+M)<br>🦳 УправлениеТорговлей |  | Открыть модуль приложения                  |  |  |  |
|----------------|-------------------------------------------------------------------------------------|--|--------------------------------------------|--|--|--|
|                |                                                                                     |  | Открыть модуль сеанса                      |  |  |  |
|                |                                                                                     |  | Открыть модуль внешнего соединения         |  |  |  |
|                | 🕀 💑 Общие                                                                           |  | Открыть командный интерфейс конфигурации   |  |  |  |
| *              | 🕀 🔡 Константы                                                                       |  | Открыть рабонию область начальной страницы |  |  |  |

#### // БИП(

Перем бип\_ПараметрыПриложения Экспорт; // Хранилище переменных // БИП)

// Выполнить стандартные действия перед началом работы пользователя //... Процедура ПередНачаломРаботыСистемы(Отказ) // БИП(

бип\_ОбщегоНазначения.ПередНачаломРаботыСистемы() // БИП) КонецПроцедурь

// Выполнить стандартные действия при начале работы пользователя //... Процедура ПриНачалеРаботыСистемы()

// БИП(

бип ОбщегоНазначения.ПриНачалеРаботыСистемы();

Если бип\_ОбщегоНазначения.ЭтоПользовательПодсистемы() И НЕ бип\_ВызовСервера.ЭтоПользовательСПолнымиПравами() Тогда ПодключитьОбработчикОжидания("ОбновлениеПараметраТекущейДаты", 15, Ложь) ецЕсли // БИП)

КонецПроцедурь

// Стандартный обработчик отображения ошибок. //...

Процедура ОбработкаОтображенияОшибки(ИнформацияОбОшибке, ТребуетсяЗавершениеСеанса, СтандартнаяОбработка)

// БИП( бип\_Обще // БИП) егоНазначения.ОбработкаОтображенияОшибки(ИнформацияОбОшибке, ТребуетсяЗавершениеСеанса, СтандартнаяОбработка) КонецПроцедурь

| 🔝 Конфигурация | Конфигурация *<br>Действия • 💿 🖋 🔜 🗙<br>Поиск (Ctrl+Alt+M)<br>• УправлениеТорговлей |  | Открыть молуль приложения                  |  |  |  |
|----------------|-------------------------------------------------------------------------------------|--|--------------------------------------------|--|--|--|
|                |                                                                                     |  |                                            |  |  |  |
|                |                                                                                     |  | Открыть модуль сеанса                      |  |  |  |
|                |                                                                                     |  | Открыть модуль внешнего соединения         |  |  |  |
|                | 🕀 🝰 Общие                                                                           |  | Открыть командный интерфейс конфигурации   |  |  |  |
| *              | 🕀 🔡 Константы                                                                       |  | Открыть рабоцию область начальной страницы |  |  |  |

Процедура УстановкаПараметровСеанса(ИменаПараметровСеанса)

// БИП( п\_НаСервере.УстановкаПараметровСеанса(ИменаПараметровСеанса) // БИП) КонецПроцедурь

Выбрать пункт меню Конфигурация – Сравнить, объединить с конфигурацией из файла...

Выбрать файл 1cv8.cf, который находится в папке \NSyst\BIP\HomepBepcuu\ в каталоге, который был указан при установке шаблонов конфигурации.

Отказаться от постановки на поддержку.

В открывшемся окне сравнения, объединения снять галочку Свойства

Нажать кнопку Выполнить

#### Открыть модуль приложения.

В область описания переменных добавить переменную Перем бип\_ПараметрыПриложения Экспорт;

В обработчике события ПередНачаломРаботыСистемы() добавить вызов процедуры бип\_ОбщегоНазначения.ПередНачаломРаботыСистемы().

В обработчике события ПриНачалеРаботыСистемы() добавить вызов процедуры

бип\_ОбщегоНазначения.ПриНачалеРаботыСистемы() и код Если бип\_ОбщегоНазначения.ЭтоПользовательПодсистемы() И НЕ бип ВызовСервера.ЭтоПользовательСПолнымиПравами() Тогда ПодключитьОбработчикОжидания(

"ОбновлениеПараметраТекущейДаты", 15, Ложь) КонецЕсли.

В обработчике события ОбработкаОтображенияОшибки() (добавить при отсутствии) добавить вызов процедуры бип\_ОбщегоНазначения.ОбработкаОтображенияОшибки( ИнформацияОбОшибке, ТребуетсяЗавершениеСеанса, СтандартнаяОбработка).

## Добавить процедуру

Процедура ОбновлениеПараметраТекущейДаты() Экспорт бип ВызовСервера.ОбновлениеТекущейДаты() КонецПроцедуры

#### Открыть модуль сеанса.

В обработчике события УстановкаПараметровСеанса (ПАРАМЕТР) добавить вызов процедуры бип НаСервере. УстановкаПараметровСеанса(ПАРАМЕТР).

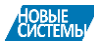

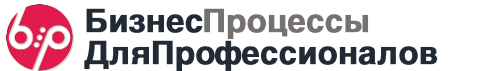

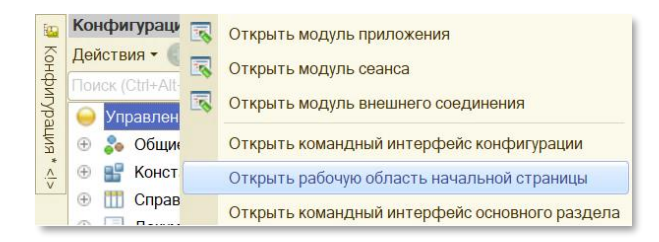

| Рабочая область начальной стра    | ницы        |                |                 |                                       | _ 🗆 X |          |
|-----------------------------------|-------------|----------------|-----------------|---------------------------------------|-------|----------|
| Левая колонка:                    |             |                | Правая колонка: |                                       |       |          |
| 😌 🗟 🗙 🚖 🐥                         | ) 💫 🗙 🚖 🗣   |                |                 | 😡 💫 🗙 🚭 🍝                             |       |          |
| Форма                             | Выс.        | Видимос        |                 | Форма                                 | Выс.  | Видимос. |
| Задача.ЗадачаИсполнителя.Форма    | 10          | Одина          | >               | Обработка.ИнформационныйЦентр.Ф_      | 10    | Одина    |
| Обработка.ИнтеграцияС1СДокумент   | 10          | Одина_         |                 | Обработка. Текущие Дела. Форма. Форм. | 10    | Одина    |
| ЖурналДокументов.Взаимодействия   | 10          | Одина          | <               | Справочник.Новости.Форма.ФормаПр      | 10    | Одина    |
| Обработка.СамообслуживаниеПартн.  | 10          | Одина          |                 | Документ.бип_Задача.Форма.ФормаС_     | 10    | Одина_   |
| Отчет.МониторЦелевыхПоказателей.  | 10          | Одина_         |                 |                                       |       |          |
| Справочник.Заметки.Форма.МоиЗам.  | 10          | Одина.         |                 |                                       |       |          |
| ЖурналДокументов.РеестрТорговыхД. | 10          | Одина          |                 |                                       |       |          |
| Справочник.бип_Сценарии.Форма.Ф_  | 10          | ✓ <u>Одина</u> |                 |                                       |       |          |
| Документ.бип_Процесс.Форма.Форм.  | 10          | ✓ Одина.       |                 |                                       |       |          |
| Отображение командного интерфейса | ого раздела | He             | использовать    |                                       |       |          |
| Шаблон начальной страницы:        |             |                |                 | е колонки разной ширины (2:1)         | •     |          |

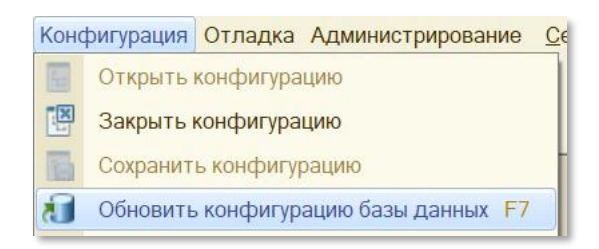

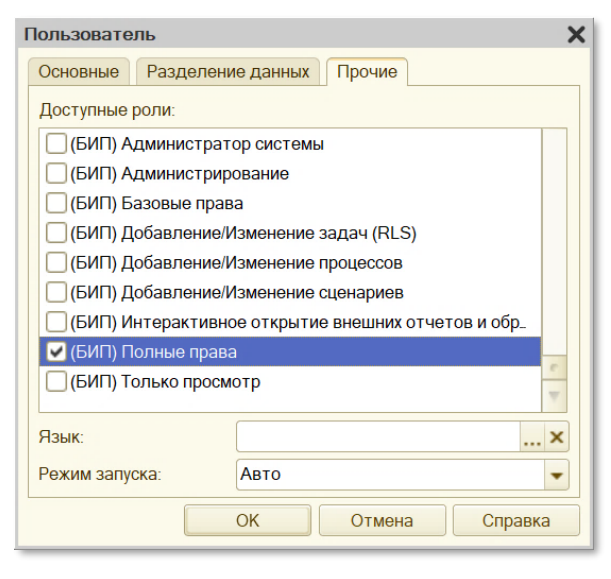

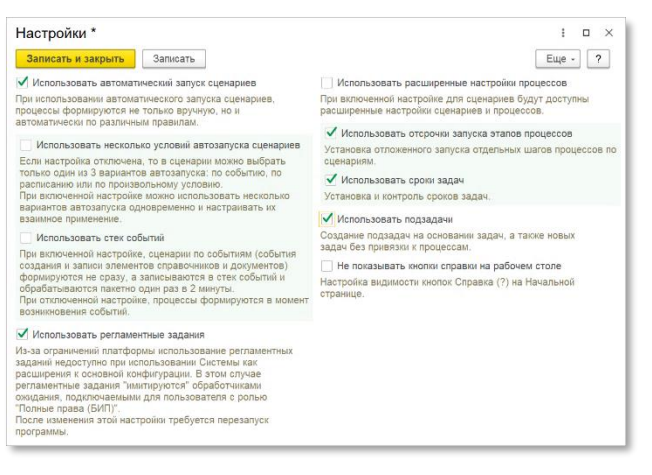

#### → Необязательный пункт

#### Открыть настройку рабочей области начальной страницы

- В левую колонку добавить объекты:
- Справочник.бип\_Сценарии.Форма.СписокСценариев,
- Документ.бип\_Процесс.Форма.СписокПроцессов.

В правую колонку добавить объект:

- Документ.бип\_Задача.Форма.СписокЗадач

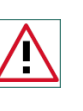

#### Внимание!

После объединения конфигураций убедитесь, что у ролей основной конфигурации отсутствует доступ к объектам подсистемы. В противном случае, роли подсистемы могут работать некорректно.

Обновить конфигурацию базы данных, приняв изменения в структуре информации конфигурации.

Открыть список пользователей.

Пользователю с полными правами добавить роль «(БИП) Полные права».

Под этим же пользователем следует монопольно выполнить первый запуск в режиме **Предприятие**.

Остальным пользователям, которые будут работать с подсистемой, следует установить роль «(БИП) Базовые права», а также добавить другие роли подсистемы в соответствии с выполняемыми функциями.

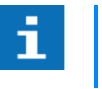

## Дополнительно

Подробнее о настройке прав доступа см. <u>Настройка прав доступа</u>.

Запустить программу.

При первом запуске будет открыто окно настроек.

Установить настройки и нажать кнопку Записать и закрыть.

После записи настроек следует перезапустить программу.

В списке регламентных заданий появится 2 задания: (БИП) Запуск сценариев и (БИП) Обработка задач. Для этих регламентных заданий требуется установить пользователя с ролью (БИП) Полные права

Система готова к работе.

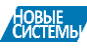

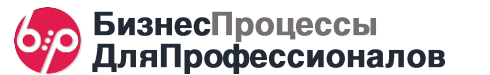